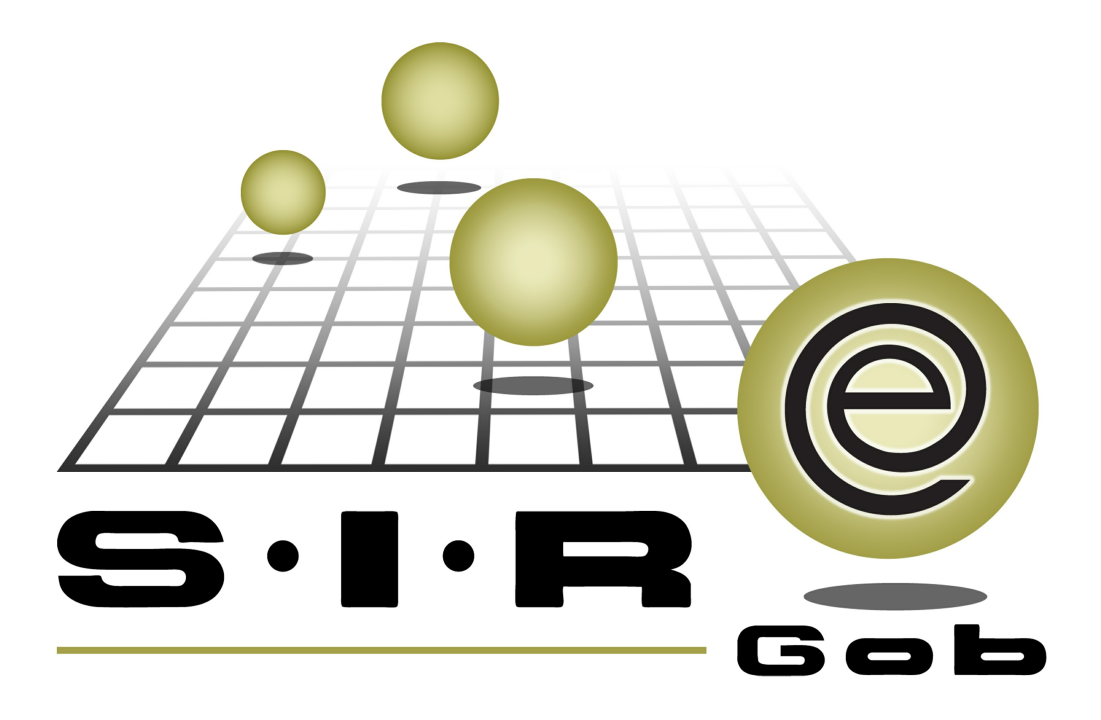

# Guía rápida de procesos en SIREGob

# **GRP SIREGob** Plataforma Integral de Gestión Gubernamental

El presente documento tiene por objetivo apoyar en el conocimiento de SIREGob en cada uno de sus subproductos y módulos, por lo tanto algunas recomendaciones y explicaciones se reiteran o repiten en cada apartado, consideramos este documento para ser estudiado por capítulo o bien como referencia de cada módulo.

# Tabla de contenidos

| 1. Órdenes de pago elaboradas con pedido                                        | •   |
|---------------------------------------------------------------------------------|-----|
| 1.1. Orden de pago · · · · · · · · · · · · · · · · · · ·                        | •   |
| 1.1.1. Ingresar al módulo                                                       | • 5 |
| 1.1.2. Localizar orden de pago · · · · · · · · · · · · · · · · · · ·            | • 7 |
| 1.1.3. Autorizar orden de pago · · · · · · · · · · · · · · · · · · ·            | 11  |
| 1.2. Administrador de procesos                                                  | •   |
| 1.2.1. Ingresar al módulo                                                       | 14  |
| 1.2.1.1. Utilizando botón "Por Autorizar" · · · · · · · · · · · · · · · · · · · | 16  |
| 1.2.1.1.1. Localizar orden de pago · · · · · · · · · · · · · · · · · · ·        | 16  |
| 1.2.1.1.2. Autorizar orden de pago · · · · · · · · · · · · · · · · · · ·        | 21  |
| 1.2.1.2. Utilizando botón "Búsqueda" · · · · · · · · · · · · · · · · · · ·      | 23  |
| 1.2.1.2.1. Localizar orden de pago · · · · · · · · · · · · · · · · · · ·        | 23  |
| 1.2.1.2.2. Autorizar orden de pago · · · · · · · · · · · · · · · · · · ·        | 28  |

4

# 1. Órdenes de pago elaboradas con pedido

**Descripción:** en este proceso se localizan y autorizan las órdenes de pago con pedido a proveedores. La Plataforma cuenta con dos formas para realizar dicho proceso, desde los módulos "Orden de pago" i o "Administrador de procesos" .

Las pantallas que se presentan a continuación, contienen botones y operaciones de uso general. Para mayor información, consultar Interfaz de la Plataforma.

## 1.1. Orden de pago

En este módulo, el usuario puede localizar, verificar y autorizar las órdenes de pago correspondientes a la Dirección de Adquisiciones.

## 1.1.1. Ingresar al módulo

Para acceder al módulo, el usuario debe ubicarse en la pantalla principal de la Plataforma y seguir la ruta que se indica a continuación: Procedimientos » Operaciones generales » Orden de pago

| SI.R.E.GOB. Software cliente windows 14.0022                                                                                                    |                                                                                                    | _ = ×                                                                                                    |
|----------------------------------------------------------------------------------------------------|----------------------------------------------------------------------------------------------------|----------------------------------------------------------------------------------------------------|
| Sistema integrador de recursos electrónicos gubernamentales 🚳 🕗                                                                                                    |                                                                                                    |                                                                                                    |
| Procedimientos Catálogos Auxiliares Miscelánea PbR Contabili                                                                                                    | dad Presupuestos Servicios Consulta Ejecutiva                                                                                                    | ^                                                                                                    |
| Ingresos       Image: Sos       Image: Sos | Operaciones generales         Sobre pedidos         Sobre pedidos         Participa         Operaciones afectadas en distrita fecha         Requerimiento de anticipo         Publicar / Procesar operaciones         Nómia         Operaciones de nómina | Requerimientos Reteo de cobranza Coden de pago Participaciones Requerimientos de órdenes de pago Aportaciones Requerimientos de órdenes de pago Requerimientos de órdenes de pago Requerimientos de órdenes de pago |
|                                                                                                    | Pagar nómina<br>Pagar nómina<br>Folios de autorización                                                                                                    | Kelitugros de nomina                                                                                                    |
|                                                                                                    | Catálogo de acrónimos<br>Configuración de operaciones por tipo de folio de autorización                                                                                                    | Catálogo de tipos de folio de autorización                                                                                                    |
|                                                                                                    | Mercancía interna                                                                                                    |                                                                                                    |
|                                                                                                    | 🧞 Recepción de mercancía interna                                                                                                    | Solicitud de movimientos de mercancía interna                                                                                                    |
|                                                                                                    | Transferencia de mercancía interna                                                                                                    | Donativos en especie                                                                                                    |
|                                                                                                    | 👼 Visor artículos internos y resguardos                                                                                                    | Actualización por avalúo                                                                                                    |
|                                                                                                    | Dependencia: 2-<br>Particular del C. C<br>U. Respi 2-1-1-1<br>PARTICULAR DEL                                                                                                    | -1-1-1001-001-00-00. Secretaria<br>Bobernador<br>1-001-001-01-00. SECRETARIA<br>- C. GOBERNADOR                                                                                                    |

Al dar clic sobre el módulo indicado, la Plataforma muestra la pantalla "Listado de órdenes de pago", como la que se muestra a continuación:

| 👫 Lis         | stado   | ) de órdenes de pago                   | ט                                 |                       |               |                            |                      |                                  |                        | _ = ×                 |  |  |  |  |
|---------------|---------|----------------------------------------|-----------------------------------|-----------------------|---------------|----------------------------|----------------------|----------------------------------|------------------------|-----------------------|--|--|--|--|
| Arch          | ivo •   |                                        |                                   |                       |               |                            |                      |                                  |                        | 6                     |  |  |  |  |
| 14            |         |                                        |                                   |                       |               |                            |                      |                                  |                        |                       |  |  |  |  |
| Arra          | strar   | un encabezado de column                | ia aquí para agri                 | upar por esa co       | olumna        |                            |                      |                                  |                        | ^                     |  |  |  |  |
| TA:           | Selec.  | Clave de orden de pago                 | Clave auxiliar                    | Pagar a               | Tipo pago     | Abrev. Tipo de pago        | Cve. prov./deudor    | Nombre prov./deudor              | Clave U. Resp          | Descripción U. Re     |  |  |  |  |
|               |         | 5288                                   |                                   | Proveedor             | Pago          | ТР                         | 0004968 🐺            | SERVICIOS DE SALUD DE NUEVO LEON | 0326 🔊                 | SERVICIOS DE SA       |  |  |  |  |
|               |         | 5289                                   |                                   | Proveedor             | Pago          | ТР                         | 0004997 🐺            | INSTITUTO ESTATAL DE LAS MUJERES | 0352 🔊                 | INSTITUTO ESTA        |  |  |  |  |
|               |         | 5290                                   |                                   | Proveedor             | Pago          | TP                         | 0004985 👼            | PARQUE FUNDIDORA                 | 0397 🔊                 | PARQUE FUNDID         |  |  |  |  |
|               |         | 5291                                   |                                   | Proveedor             | Anticipo      | TP                         | 0008154 👼            | CSC FIDEICOMISO VIDA SILVESTRE   | 0361 🔊                 | PARQUES Y VID         |  |  |  |  |
|               |         | 5292                                   |                                   | Proveedor             | Anticipo      | TP                         | 0004908 🐺            | MUNICIPIO DE AGUALEGUAS N.L.     | 0405 교                 | TRANFERENCIAS         |  |  |  |  |
|               |         | 5293                                   |                                   | Proveedor             | Anticipo      | ТР                         | 0004909 🐺            | MUNICIPIO DE LOS ALDAMAS N.L.    | 0405 교                 | TRANFERENCIAS         |  |  |  |  |
|               |         | 5294                                   |                                   | Deudor                | Anticipo      | CHEQUE                     | 000331 🐺             | SECRETARIA DE FINANZAS Y TESOREF | 0158 ज्ञ               | DIRECCIÓN DE RE       |  |  |  |  |
|               |         | 5295                                   |                                   | Deudor                | Anticipo      | CHEQUE                     | 000331 🐺             | SECRETARIA DE FINANZAS Y TESOREF | 0163 ज्ञा              | DIRECCIÓN DE AL       |  |  |  |  |
|               |         | 5296                                   |                                   | Deudor                | Anticipo      | CHEQUE                     | 000002 🐺             | ISABEL CRISTINA REYES GONZALEZ   | 0158 교                 | DIRECCIÓN DE RE       |  |  |  |  |
|               |         | 5297                                   |                                   | Deudor                | Anticipo      | CHEQUE                     | 000003 🐺             | CARLOS ANDRES JUAREZ FERNANDEZ   | 0158 🔊                 | DIRECCIÓN DE RE       |  |  |  |  |
|               |         | 5298                                   |                                   | Deudor                | Anticipo      | CHEQUE                     | 000230 🐺             | SEMEX S.A. DE C.V.               | 0158 🔊                 | DIRECCIÓN DE RE       |  |  |  |  |
|               |         | 5290                                   |                                   | Deudor                | Anticipo      | CHEQUE                     | 000005 7             | RAMIRO CERDA VILLANUEVA          | 0166 20                |                       |  |  |  |  |
| 1000          | de 10   | 000 * * 9                              | •                                 |                       |               |                            |                      |                                  |                        | laisia Eisel          |  |  |  |  |
| Orde          | n de    | pago ordenados por n                   | úmero                             |                       |               |                            |                      |                                  | No                     | Máx Mov: 1000         |  |  |  |  |
| (             |         |                                        |                                   |                       |               |                            |                      |                                  | <u>11</u> 0.           |                       |  |  |  |  |
| <u>1</u> . NO | o. orde | en de pago <u>2</u> . U. Resp <u>3</u> | <ol> <li>Fecha de orde</li> </ol> | en de pago <u>4</u> . | lipo operació | on <u>5</u> Consultar orde | nes de pago   6 Clav | e auxiliar                       | Children of the second | Allinea               |  |  |  |  |
| Ord           | en de   | pago No.:                              |                                   |                       |               |                            |                      |                                  | V Obiene               | por ultimos registro: |  |  |  |  |
|               |         |                                        |                                   |                       |               |                            |                      | Consultar Anteriores             | Siguien                | tes 🖓 Salir           |  |  |  |  |

## 1.1.2. Localizar orden de pago

En la pantalla "Listado de órdenes de pago", el usuario debe localizar la orden de pago a autorizar, como se muestra en la siguiente imagen:

| 👫 Lis       | tado                                                                 | ) de órdenes de pago                        | ס                |                 |               |                      |                     |                                     |               | _ = x                   |  |  |  |
|-------------|----------------------------------------------------------------------|---------------------------------------------|------------------|-----------------|---------------|----------------------|---------------------|-------------------------------------|---------------|-------------------------|--|--|--|
| Arch        | ivo •                                                                |                                             |                  |                 |               |                      |                     |                                     |               | Ē                       |  |  |  |
| 1<          | <<                                                                   | $\langle \rangle \rangle \rangle \rangle  $ | + - 4            | ® 7             |               | 🖹 🗙 🖾                |                     |                                     |               |                         |  |  |  |
| Arra        | Arrastrar un encabezado de columna aquí para agrupar por esa columna |                                             |                  |                 |               |                      |                     |                                     |               |                         |  |  |  |
|             | Selec.                                                               | Clave de orden de pago                      | Clave auxiliar   | Pagar a         | Tipo pago     | Abrev. Tipo de pago  | Cve. prov./deudor   | Nombre prov./deudor                 | Clave U. Resp | Descripción U. Re       |  |  |  |
|             |                                                                      | 5383                                        |                  | Proveedor       | Pago          | CHEQUE               | 0000368 🔊           | PAPELERIA Y LIBRERIA PATRIA DE MON  | 0166 🔊        | DIRECCIÓN DE PR         |  |  |  |
|             |                                                                      | 5384                                        |                  | Proveedor       | Pago          | CHEQUE               | 0000368 🔊           | PAPELERIA Y LIBRERIA PATRIA DE MON  | 0166 🔊        | DIRECCIÓN DE PR         |  |  |  |
| >           |                                                                      | 5385                                        |                  | Proveedor       | Pago          | TP                   | 0000865 🕅           | TELEFONOS DE MEXICO, S.A.B. DE C.V. | 0149 🕅        | DIRECCIÓN DE A          |  |  |  |
|             |                                                                      | 5386                                        |                  | Proveedor       | Pago          | CHEQUE               | 0009470 🔊           | PROVEEDOR GENERICO DE RECURSOS      | 0165 🔊        | DIRECCIÓN DE CO         |  |  |  |
|             |                                                                      | 5387                                        |                  | Proveedor       | Pago          | CHEQUE               | 0009470 🔊           | PROVEEDOR GENERICO DE RECURSOS      | 0165 🔊        | DIRECCIÓN DE CO         |  |  |  |
|             |                                                                      | 5388                                        |                  | Proveedor       | Pago          | CHEQUE               | 0009470 🔊           | PROVEEDOR GENERICO DE RECURSOS      | 0165 🔊        | DIRECCIÓN DE CO         |  |  |  |
|             |                                                                      | 5389                                        |                  | Proveedor       | Pago          | CHEQUE               | 0009470 🔊           | PROVEEDOR GENERICO DE RECURSOS      | 0165 🔊        | DIRECCIÓN DE CO         |  |  |  |
|             | F                                                                    | 5390                                        |                  | Proveedor       | Pago          | CHEQUE               | 0009470 🔊           | PROVEEDOR GENERICO DE RECURSOS      | 0165 🔊        | DIRECCIÓN DE CO         |  |  |  |
|             |                                                                      | 5391                                        |                  | Proveedor       | Pago          | CHEQUE               | 0009470 🔊           | PROVEEDOR GENERICO DE RECURSOS      | 0165 🔊        | DIRECCIÓN DE CO         |  |  |  |
|             |                                                                      | 5392                                        |                  | Proveedor       | Pago          | CHEQUE               | 0009470 🔊           | PROVEEDOR GENERICO DE RECURSOS      | 0165 교        | DIRECCIÓN DE CO         |  |  |  |
|             |                                                                      | 5393                                        |                  | Proveedor       | Pago          | CHEQUE               | 0009470 🔊           | PROVEEDOR GENERICO DE RECURSOS      | 0165 🔊        | DIRECCIÓN DE CO         |  |  |  |
| 941 (       | E 100                                                                | 5394                                        |                  | Proveedor       | Pago          | СНЕОШЕ               | 0009470 31          | PROVEEDOR GENERICO DE RECURSOS      | 0165 2        |                         |  |  |  |
| Orde        | n de                                                                 | pago ordenados por n                        | úmero            |                 |               |                      |                     |                                     | I             | nicio 🛑 Final 🔵         |  |  |  |
|             |                                                                      | page eraenadee per n                        |                  |                 |               |                      |                     |                                     | <u>N</u> o.   | Máx. Mov.: 1000         |  |  |  |
| 1. No       | . orde                                                               | en de pago 2. U. Resp 3                     | 3. Fecha de orde | en de pago 4. T | lipo operació | ón 5 Consultar órder | nes de pago 6 Clave | e auxiliar                          |               |                         |  |  |  |
| 1           |                                                                      |                                             |                  |                 |               |                      |                     |                                     | V Obtener     | r por últimos registro: |  |  |  |
| <u>O</u> rd | en de                                                                | pago No.:                                   |                  |                 |               |                      |                     | 😪 Consultar 🛛 🖾 Anteriores          | Siguien       | tes 🔏 Salir             |  |  |  |

8

Para facilitar la búsqueda de la orden de pago, se puede dar clic en el botón "Filtrar columnas" Y, ubicado en la Barra de Herramientas, acción que muestra un renglón adicional entre los títulos de las columnas, y el listado; permitiendo capturar información específica para localizar la orden de pago por autorizar, como se muestra enseguida:

| E L          | istado                                                               | de órdenes de pag                                                                                                    | 0                                 | _                     |               |                             |                     |                                     |               | _ = >                  |  |  |  |
|--------------|----------------------------------------------------------------------|----------------------------------------------------------------------------------------------------|-----------------------------------|-----------------------|---------------|-----------------------------|---------------------|-------------------------------------|---------------|------------------------|--|--|--|
| Arc          | nivo -                                                               |                                                                                                    |                                   |                       |               |                             |                     |                                     |               | E                      |  |  |  |
| 2.0          |                                                                      |                                                                                                    |                                   |                       |               |                             |                     |                                     |               | 4                      |  |  |  |
| к            | <u> </u>                                                             | $\langle \rangle \rangle \rangle \rangle \rangle   \rangle   \rangle   \rangle   \rangle   \rangle   \rangle   \rangle $ | + • •                             | 89 Y                  |               | 🖺 🗙 🖓                       |                     | )   🧐 🔲 🔛 🔤   🔛                     |               |                        |  |  |  |
| Arr          | Arrastrar un encabezado de columna aquí para agrupar por esa columna |                                                                                                    |                                   |                       |               |                             |                     |                                     |               |                        |  |  |  |
| ď            | Selec.                                                               | Clave de orden de pago                                                                                                   | Clave auxiliar                    | Pagar a               | Tipo pago     | Abrev. Tipo de pago         | Cve. prov./deudor   | Nombre prov./deudor                 | Clave U. Resp | Descripción U. Re      |  |  |  |
| 8            |                                                                      |                                                                                                    |                                   |                       |               | De click aquí par           | a definir un filtro |                                     |               |                        |  |  |  |
|              |                                                                      | 5382                                                                                                    |                                   | Deudor                | Pago          | CHEQUE                      | 000223 🕅            | DIANA ELVIA LEDEZMA ORTIZ           | 0158 🔊        | DIRECCIÓN DE RE        |  |  |  |
|              |                                                                      | 5383                                                                                                    |                                   | Proveedor             | Pago          | CHEQUE                      | 0000368 🔊           | PAPELERIA Y LIBRERIA PATRIA DE MON  | 0166 ज्ञ      | DIRECCIÓN DE PR        |  |  |  |
|              |                                                                      | 5384                                                                                                    |                                   | Proveedor             | Pago          | CHEQUE                      | 0000368 🔊           | PAPELERIA Y LIBRERIA PATRIA DE MON  | 0166 洌        | DIRECCIÓN DE PR        |  |  |  |
|              |                                                                      | 5385                                                                                                    |                                   | Proveedor             | Pago          | ТР                          | 0000865 🔊           | TELEFONOS DE MEXICO, S.A.B. DE C.V. | 0149 🔊        | DIRECCIÓN DE AL        |  |  |  |
|              |                                                                      | 5386                                                                                                    |                                   | Proveedor             | Pago          | CHEQUE                      | 0009470 🔊           | PROVEEDOR GENERICO DE RECURSOS      | 0165 ज्ञ      | DIRECCIÓN DE CO        |  |  |  |
|              |                                                                      | 5387                                                                                                    |                                   | Proveedor             | Pago          | CHEQUE                      | 0009470 🔊           | PROVEEDOR GENERICO DE RECURSOS      | 0165 🔊        | DIRECCIÓN DE CO        |  |  |  |
|              |                                                                      | 5388                                                                                                    |                                   | Proveedor             | Pago          | CHEQUE                      | 0009470 🔊           | PROVEEDOR GENERICO DE RECURSOS      | 0165 🔊        | DIRECCIÓN DE CO        |  |  |  |
|              |                                                                      | 5389                                                                                                    |                                   | Proveedor             | Pago          | CHEQUE                      | 0009470 🔊           | PROVEEDOR GENERICO DE RECURSOS      | 0165 🔊        | DIRECCIÓN DE CO        |  |  |  |
|              |                                                                      | 5390                                                                                                    |                                   | Proveedor             | Pago          | CHEQUE                      | 0009470 🔊           | PROVEEDOR GENERICO DE RECURSOS      | 0165 🔊        | DIRECCIÓN DE CO        |  |  |  |
|              |                                                                      | 5391                                                                                                    |                                   | Proveedor             | Pago          | CHEQUE                      | 0009470 🔊           | PROVEEDOR GENERICO DE RECURSOS      | 0165 🔊        | DIRECCIÓN DE CO        |  |  |  |
| 949          | de 100                                                               | 0 * * *                                                                                                    | (                                 |                       |               |                             |                     |                                     |               |                        |  |  |  |
| Ord          | en de                                                                | pago ordenados por n                                                                                                    | úmero                             |                       |               |                             |                     |                                     | 1             | Inicio 🛑 🛛 Final 🔵     |  |  |  |
| _            |                                                                      |                                                                                                    |                                   |                       |               |                             |                     |                                     | <u>N</u> o.   | Máx. Mov.: 1000        |  |  |  |
| <u>1</u> . N | o. orde                                                              | n de pago <u>2</u> . U. Resp <u>3</u>                                                                                    | <ol> <li>Fecha de orde</li> </ol> | en de pago <u>4</u> . | Tipo operació | ón <u>5</u> Consultar órdei | nes de pago 6 Clav  | e auxiliar                          |               |                        |  |  |  |
| Or           | len de                                                               | page No                                                                                                    |                                   |                       |               |                             |                     |                                     | Obtener       | r por últimos registro |  |  |  |
| -            |                                                                      |                                                                                                    |                                   |                       |               |                             |                     | 💫 Consultar 🛛 🖾 Anteriores          | Siguien       | tes 🚮 Salir            |  |  |  |

También, el usuario puede utilizar el apartado de consulta, ubicado en la parte inferior de la pantalla, el cual permite localizar una orden de pago, mediante diversos criterios de búsqueda, como se puede observar en la imagen siguiente:

| E List         | tado   | de órdenes de page                        | 0                                     |                       |               |                             |                      |                                  |               | - = >                 |
|----------------|--------|-------------------------------------------|---------------------------------------|-----------------------|---------------|-----------------------------|----------------------|----------------------------------|---------------|-----------------------|
| Archiv         | /0 -   |                                           |                                       |                       |               |                             |                      |                                  |               | E                     |
| 1<             | <<     | $\langle \rangle \rangle \rangle \rangle$ | + • •                                 | I 🗞 🔻                 |               | 🗎 🗙 🖏                       |                      | ) 🗐 📰 📰 🋃 🕥                      |               |                       |
| Arras          | trar ı | un encabezado de columr                   | na aquí para agr                      | upar por esa ci       | olumna        |                             |                      |                                  |               | i i i                 |
| I Se           | elec.  | Clave de orden de pago                    | Clave auxiliar                        | Pagar a               | Tipo pago     | Abrev. Tipo de pago         | Cve. prov./deudor    | Nombre prov./deudor              | Clave U. Resp | Descripción U. Re     |
| 1              |        | 5288                                      | 5                                     | Proveedor             | Pago          | ТР                          | 0004968 🐺            | SERVICIOS DE SALUD DE NUEVO LEON | 0326 궤        | SERVICIOS DE SA       |
|                |        | 5289                                      | 1                                     | Proveedor             | Pago          | ТР                          | 0004997              | INSTITUTO ESTATAL DE LAS MUJERES | 0352 🔊        | INSTITUTO ESTA        |
| 1              |        | 5290                                      | i i i i i i i i i i i i i i i i i i i | Proveedor             | Pago          | TP                          | 0004985 😿            | PARQUE FUNDIDORA                 | 0397 ज्ञ      | PARQUE FUNDID         |
| 1              |        | 5291                                      |                                       | Proveedor             | Anticipo      | TP                          | 0008154 🐺            | CSC FIDEICOMISO VIDA SILVESTRE   | 0361 🔊        | PARQUES Y VID         |
|                |        | 5292                                      | 1                                     | Proveedor             | Anticipo      | TP                          | 0004908 🛪            | MUNICIPIO DE AGUALEGUAS N.L.     | 0405 제        | TRANFERENCIAS         |
|                |        | 5293                                      | 5                                     | Proveedor             | Anticipo      | ТР                          | 0004909              | MUNICIPIO DE LOS ALDAMAS N.L.    | 0405 🔊        | TRANFERENCIAS         |
|                |        | 5294                                      | 1                                     | Deudor                | Anticipo      | CHEQUE                      | 000331 🖉             | SECRETARIA DE FINANZAS Y TESORER | 0158 🔊        | DIRECCIÓN DE RE       |
|                |        | 5295                                      | 5                                     | Deudor                | Anticipo      | CHEQUE                      | 000331 🖉             | SECRETARIA DE FINANZAS Y TESORER | 0163 🔊        | DIRECCIÓN DE AL       |
|                |        | 5296                                      | 5                                     | Deudor                | Anticipo      | CHEQUE                      | 000002 🐺             | ISABEL CRISTINA REYES GONZALEZ   | 0158 교        | DIRECCIÓN DE RE       |
|                |        | 5297                                      |                                       | Deudor                | Anticipo      | CHEQUE                      | 000003 🐺             | CARLOS ANDRES JUAREZ FERNANDEZ   | 0158 🔊        | DIRECCIÓN DE RE       |
| 1              |        | 5298                                      | 3                                     | Deudor                | Anticipo      | CHEQUE                      | 000230 🖉             | SEMEX S.A. DE C.V.               | 0158 교        | DIRECCIÓN DE RE       |
| 1000           |        | 5299                                      |                                       | Deudor                | Anticino      | CHEQUE                      | 000005 22            | RAMIRO CERDA VILLANUEVA          | 0166 20       | DIRECCIÓN DE PE       |
| 1000 0         | de Tu  | 00 * * ¥                                  | 4                                     | _                     | 1111          |                             |                      |                                  |               | Final Final           |
| Orden          | i de   | pago ordenados por n                      | úmero                                 |                       |               |                             |                      |                                  | No.           | Máx Mov: 1000         |
| 1. No.         | orde   | n da paga 2 U Basa                        | 2 Escha da ard                        |                       | Tino oporoci  | ia E. Canoultar árda        |                      |                                  | 2             |                       |
| <u>1</u> . NO. | brue   | n de pago <u>2</u> . U. Resp <u>2</u>     | <ol> <li>Fecha de orde</li> </ol>     | en de pago <u>4</u> . | Tipo operació | on <u>5</u> consultar order | nes de pago   6 cian | ve auxiliar                      | Obtene        | r por últimos registr |
| Order          | n de   | pago No.:                                 |                                       |                       |               |                             |                      | Canaultan 🕅 Antoniousa           |               |                       |
|                |        |                                           |                                       |                       |               |                             |                      |                                  | Siguien       | tes Sair              |

Una vez ubicada la orden de pago, el usuario puede acceder al registro dando doble clic sobre el renglón o bien pulsando la tecla Intro/Enter, como se puede visualizar en la siguiente imagen:

|              | istado | o de órdenes de pago                                | D                                 |                        |              |                             |                    |                                     |               | - = x                                            |
|--------------|--------|-----------------------------------------------------|-----------------------------------|------------------------|--------------|-----------------------------|--------------------|-------------------------------------|---------------|--------------------------------------------------|
| Arc          | hivo • |                                                     |                                   |                        |              |                             |                    |                                     |               |                                                  |
| ĸ            | <<     | $\langle \rangle \rangle \rangle \rangle   \rangle$ | +                                 | ® 7                    |              | 🗎 🗙 🐯                       |                    |                                     |               |                                                  |
| Arr          | astrar | un encabezado de column                             | na aquí para agru                 | upar por esa col       | lumna        |                             |                    |                                     |               |                                                  |
| T/           | Selec  | Clave de orden de p Ϋ                               | Clave auxiliar                    | Pagar a                | Tipo pago    | Abrev. Tipo de pago         | Cve. prov./deudor  | Nombre prov./deudor                 | Clave U. Resp | Descripción U. Resp                              |
| 9            |        | 5385                                                |                                   |                        |              |                             | ন                  |                                     | ন             |                                                  |
| >            |        | 5385                                                |                                   | Proveedor              | Pago         | TP                          | 0000865 🕅          | TELEFONOS DE MEXICO, S.A.B. DE C.V. | 0149 🗖        | DIRECCIÓN DE ADQI                                |
|              |        |                                                     |                                   |                        |              |                             |                    |                                     |               |                                                  |
| ×            | (C)    | ave de orden de pago = 53                           | 385)                              |                        |              |                             |                    |                                     |               | Personalizar                                     |
| 1 de<br>Ord  | en de  | Pago ordenados por n                                | úmero                             |                        |              |                             |                    |                                     | <u>N</u> o.   | nicio <b>e</b> Final <b>e</b><br>Máx. Mov.: 1000 |
| <u>1</u> . N | o. ord | en de pago <u>2</u> . U. Resp <u>3</u>              | <ol> <li>Fecha de orde</li> </ol> | n de pago <u>4</u> . T | ipo operació | on <u>5</u> Consultar órder | nes de pago 6 Clav | e auxiliar                          |               |                                                  |
| Ore          | den de | pago No.:                                           |                                   |                        |              |                             |                    | R Consultar Anteriores              | Siguien       | tes Salir                                        |

## 1.1.3. Autorizar orden de pago

Hecho lo anterior, la Plataforma despliega la pantalla "Edición de órdenes de pago", donde se debe autorizar la operación, para ello el usuario debe dar clic sobre el botón de uso especial "Autorizar" <sup>(S)</sup>, ubicado en la Barra de Herramientas, como se indica en la imagen:

| 🛐 Edición de órdenes de pago - S.I.R.E.GOB. So | ftware cliente windows 14.0022    |                               |                                    | _ =                           | x |
|------------------------------------------------|-----------------------------------|-------------------------------|------------------------------------|-------------------------------|---|
| Sistema integrador de recursos electrónicos    | gubernamentales 🚳 🕤               |                               |                                    |                               |   |
| Procedimientos Catálogos A                     |                                   |                               |                                    |                               | ^ |
|                                                |                                   | 18 4 🔍 🖷 🗖                    |                                    |                               |   |
| Ingresos 🛵 🚬 Compras 🦿                         | Pedidos de                        | Cuentas                       |                                    |                               |   |
| Contribuyentes U. Resp                         | Compras Compras                   | Deraciones generales          | Deudores Herramientas              |                               |   |
| 📱 Listado de órdenes de pago 📓 Edición de ó    | rdenes de pago 🗙                  |                               |                                    |                               | Ŧ |
| Archivo -                                      |                                   | Estado Operación:             |                                    | F                             | a |
|                                                | <b>X X X X</b>                    | 🔍 🚍 🔣 🔝                       | × 🧐 🖄 🛃                            |                               |   |
| Clave: 130                                     | 🗖 De pa                           | goaterceros 📄 De depósitoat   | erceros 💿 Pago 🔘 <u>A</u> nticipo  | Fecha: 23/02/2017 +           |   |
| Proveedor - 0002953                            | PODER JUDICIAL DEL ESTADO DE VERA | CF III Tipo de pago: TP → TRA | SNFERE<br>DRDEN DE RAGO            | Fecha prog.: 23/02/2017 -     |   |
| 🖳 U. Resp: 0184 👻 🖷 TRIBUNAL SUPERIOR          | DE JUSTICIA                       | Clasificacion: ORDEN +        |                                    | uuuu262 +                     |   |
|                                                |                                   | L                             |                                    |                               |   |
| EN ESPERA DE AUTORIZACIÓN                      | IMPRESO(23/02/2017)               |                               |                                    |                               |   |
| Arrastrar un encabezado de columna aquí par    | a agrupar por esa columna         |                               |                                    |                               |   |
| Renglón Operación                              | Clave oper. Importe               | I.V.A. Retencion              | es Financiamiento Flete            | Subtotal Cve.Proyecto         |   |
| S 🕁 🛨 1 Egreso                                 | 455 🕅 3,60                        | 02,975.50 0.00                | 0.00 0.00                          | 0.00 3,602,975.50 🕅           |   |
| ✓ H4 44 1 de 1 → →→ →→ /2 * ** ♥               | <                                 |                               |                                    |                               |   |
| 🖳 Autorizó: 🚽                                  |                                   | Fecha de autorizac            | ión: 🚽 Flete:                      | 0.00 Financiamiento: 0.00     | 1 |
| Observaciones:                                 |                                   |                               |                                    | Total: 3,602,975.50           |   |
|                                                |                                   |                               |                                    | Retenciones: 0.00             |   |
|                                                |                                   |                               |                                    |                               |   |
|                                                |                                   | Resta:                        | 3,602,975.50                       | Total a pagar: 3,602,975.50   | - |
| CAPS NL                                        | IM SCRL INS 📃 💭 Ada               | ministrador F                 | echa actual:28/02/2017 Fecha siste | rma:28/02/2017 SO: W8 (NO Adr |   |

Inmediatamente, se muestra un mensaje de confirmación, donde el usuario debe autorizar la operación dando clic sobre el botón "Si", como se observa en la siguiente imagen:

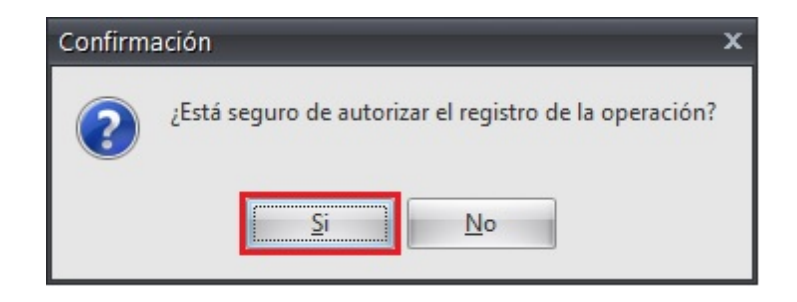

Finalmente, la Plataforma muestra la orden de pago con el estatus "AUTORIZADO", como se observa en la pantalla:

| 📴 Edición de órdenes de pago - S.I.R.E.GOB. Software cliente windows 14.0022 🛛 🗖 🗙                                                                                                    |
|----------------------------------------------------------------------------------------------------|
| Sistema integrador de recursos electrónicos gubernamentales 🖧 🕢                                                                                                    |
| Procedimientos Catálogos Auxiliares Miscelánea PbR Contabilidad Presupuestos Servicios Consulta Ejecutiva 🔷                                                                                                    |
| Ingresso       Image: Solution of the solution of the solution of the                                     |
| 🛱 Listado de órdenes de pago 📓 Edición de órdenes de pago 🗵                                                                                                    |
| Archivo • Estado Operación:                                                                                                    |
| M ( ( ) D D D D D D D D D D D D D D ( ) ( )                                                                                                    |
| Clave:       130                                                                                                    |
| AUTORIZADO IM P R E S O (23/02/2017)                                                                                                    |
| Arrastrar un encabezado de columna aquí para agrupar por esa columna                                                                                                    |
| Renglón Operación Clave oper. Importe I.V.A. Retenciones Financiamiento Flete Subtotal Cve.Proyecto                                                                                                    |
| ▶ ⊕         1 Egreso         455 万1         3,602,975.50         0.00         0.00         0.00         3,602,975.50         万1                                                                                                    |
| Autorizá: ADMI • SUPERUSUARIO     Ficha de autorización 26/02/2017 • Flete: 0.00     Financiamiento: 0.000     Contraction 26/02/2017 • Flete: 0.00     Financiamiento: 0.000     Contraction 26/02/2017 • Flete: 0.00     Financiamiento: 0.000     Contraction 26/02/2017 • Flete: 0.00     Financiamiento: 0.000     Contraction 26/02/2017 • Flete: 0.00     Financiamiento: 0.000     Contraction 26/02/2017 • Flete: 0.00     Financiamiento: 0.000     Contraction 26/02/2017 • Flete: 0.00     Financiamiento: 0.000     Contraction 26/02/2017 • Flete: 0.00     Financiamiento: 0.000     Contraction 26/02/2017 • Flete: 0.00     Financiamiento: 0.000     Contraction 26/02/2017 • Flete: 0.00     Financiamiento: 0.000     Contraction 26/02/2017 • Flete: 0.00     Financiamiento: 0.000     Contraction 26/02/2017 • Flete: 0.00     Financiamiento: 0.000     Contraction 26/02/2017 • Flete: 0.00     Financiamiento: 0.000     Contraction 26/02/2017 • Flete: 0.00     Financiamiento: 0.000     Contraction 26/02/2017 • Flete: 0.000     Financiamiento: 0.000     Contraction 26/02/2017 • Flete: 0.00     Financiamiento: 0.000     Financiamiento: 0.000     Financiamiento |
| Resta: 3,602,975.50 Total a pagar: 3,602,975.50                                                                                                    |
|                                                                                                    |

#### 1.2. Administrador de procesos

En este módulo, el usuario puede localizar y autorizar las órdenes de pago, correspondientes a la Dirección de Adquisiciones.

#### 1.2.1. Ingresar al módulo

Para acceder al módulo, el usuario debe ubicarse en la pantalla principal de la Plataforma y seguir la ruta que se indica a continuación: Procedimientos » Herramientas » Administrador de procesos

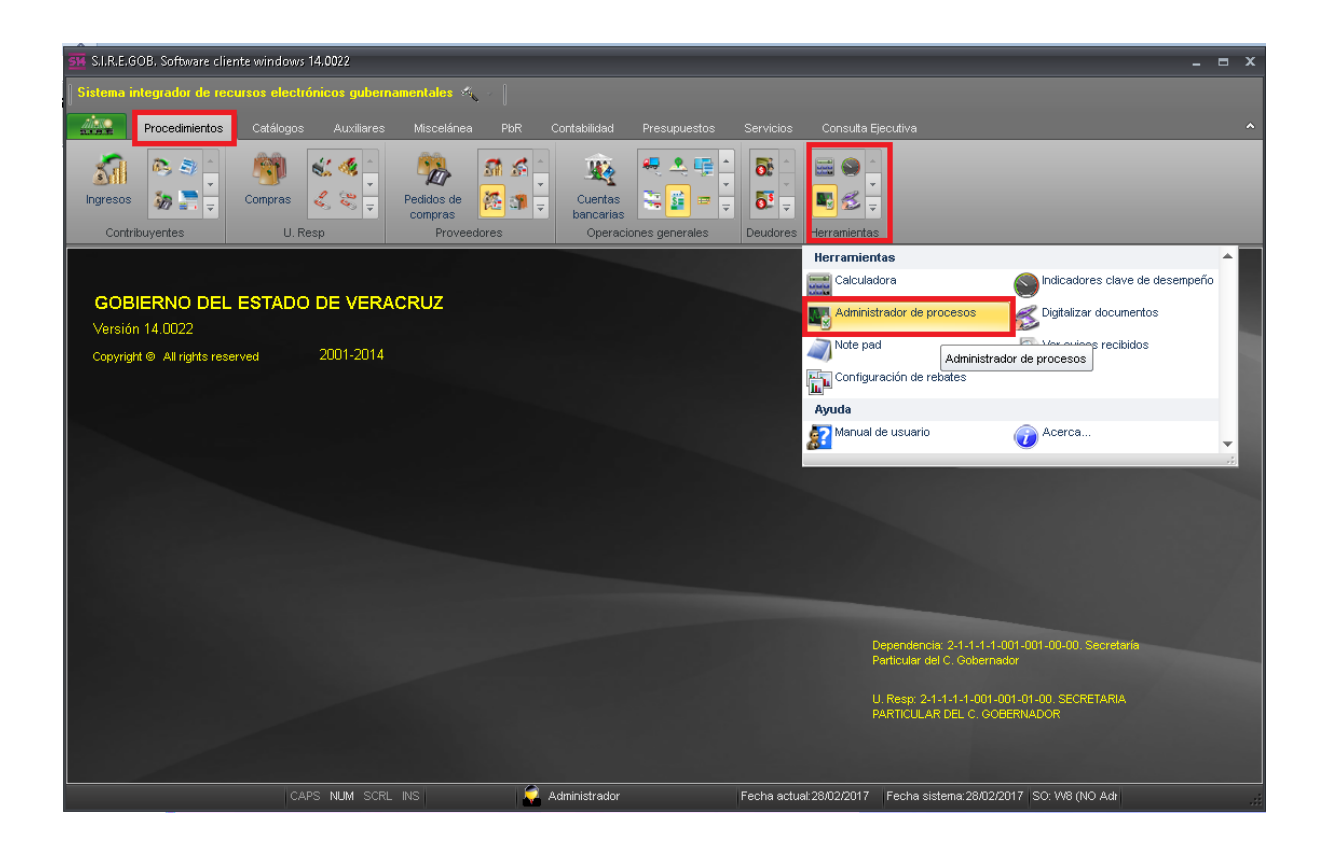

Al dar clic sobre la opción anterior, la Plataforma despliega la pantalla "Administrador de procesos", como se muestra en la siguiente imagen:

| 🖷 Administrador de procesos    |        |                                                                           |                       |         |                     |                                                                                                   |           |               | _ = ×      |  |  |  |  |
|--------------------------------|--------|---------------------------------------------------------------------------|-----------------------|---------|---------------------|---------------------------------------------------------------------------------------------------|-----------|---------------|------------|--|--|--|--|
| <u>A</u> rchivo -              |        |                                                                           |                       |         |                     |                                                                                                   |           |               |            |  |  |  |  |
| Pendientes                     |        | Hoy 🗸 Ayer                                                                |                       |         |                     |                                                                                                   |           |               |            |  |  |  |  |
| Mis Operaciones                | V      | Sema <u>n</u> a pasada 🛛 💟 H                                              | lace <u>d</u> os sema | nas     | <u>H</u> ace tres   | semanas 👿 M <u>e</u> s pasado                                                                     | Antiguo   |               |            |  |  |  |  |
| [Todos]                        | 1K     | $\langle \langle \rangle \rangle$                                         | >1 -> +               | -       |                     | 8 🛒 - 🚦 💵 🕅                                                                                       | 7 🖻       |               |            |  |  |  |  |
| 😑 🗐 Filtrado por proveedores   | $\geq$ |                                                                           |                       |         | - W                 |                                                                                                   | 4_8       | 1             |            |  |  |  |  |
| Solicitud de egresos           | 0      | 🕼 Mis Operaciones 🔿 Resultado de Búsqueda No. Máx Moy.: 1000 🛋 Siguientes |                       |         |                     |                                                                                                   |           |               |            |  |  |  |  |
| - Egresos                      |        |                                                                           |                       |         |                     |                                                                                                   |           |               |            |  |  |  |  |
| Crden de pago                  |        |                                                                           |                       |         | State of the second |                                                                                                   |           |               | <b>A</b>   |  |  |  |  |
| Contratos                      | Arr    | astrar un encabezado de o                                                 | columna aquí p        | ara agr | upar por esa        | a columna                                                                                         |           |               | =          |  |  |  |  |
| Requerimiento de anticipo      | 1      | Desc Fecha                                                                | Fecha V               | Selec   | Núm Oper            | Operación                                                                                         | Total     | Clave II Resp | Nombre II  |  |  |  |  |
| E Reintegro de gastos          | E3     | Dobo. I dona                                                              | 100114                | 00100   | Hum.opor.           | operación                                                                                         | Total     |               |            |  |  |  |  |
| Filtrado por Contribuyentes    | >      | Antiguo                                                                   | 20/03/2015 0          |         | 847                 | Solicitud de egreso                                                                               | 3,456.00  | 0090          | I SUBPROC  |  |  |  |  |
| Filtrado por deudores          |        | _                                                                         | 23/02/2015 1          |         | 2409                | Egreso 1,7                                                                                        |           | 0158 🖉        | 1 DIRECCIÓ |  |  |  |  |
| Comprobación de gastos         |        |                                                                           | 23/02/2015 1          |         | 000515              | Requerimiento Presupuestal         1,200.00           Requerimiento Presupuestal         1,200.00 |           | 0238 7        | SUBSECR    |  |  |  |  |
| Solicitud de egresos           |        |                                                                           | 23/02/2015 1          |         | 000514              |                                                                                                   |           | 0238 7        | 1 SUBSECR  |  |  |  |  |
| Requerimiento de anticipo      |        |                                                                           | 23/02/2015 1          |         | 1514                | Requerimiento de anticipo                                                                         | 10 000 00 | 0158          |            |  |  |  |  |
| Otros                          |        |                                                                           | 20/02/2010 1          |         | 1014                |                                                                                                   | 10,000.00 | 0100          |            |  |  |  |  |
| Filtrado por nómina            |        | Ноу                                                                       | 23/02/2015 1          |         | 000512              | Requerimiento Presupuestal                                                                        | 5,000.00  | 0166 @        | DIRECCIO   |  |  |  |  |
| E Filtrado por U. Responsables |        |                                                                           | 23/02/2015 1          |         | 5260                | Orden de Pago                                                                                     |           | 0166 🐺        | DIRECCIÓ   |  |  |  |  |
| Req. Presupuestal              |        |                                                                           | 23/02/2015 1          |         | 5259                | Orden de Pago                                                                                     |           | 0166 🖉        | DIRECCIÓ   |  |  |  |  |
|                                |        |                                                                           | 23/02/2015 0          |         | 5247                | Orden de Pago                                                                                     | 2,000.00  | 0163 🖉        | 1 DIRECCIÓ |  |  |  |  |
|                                |        |                                                                           | 23/02/2015 0          |         | 000511              | Requerimiento Presupuestal                                                                        | 100.00    | 0238 🛛        | SUBSECR    |  |  |  |  |
| Diamante                       |        |                                                                           | 21/02/2015 03         |         | 481                 | Contratos                                                                                         | 0.00      | 0298 7        |            |  |  |  |  |
| Dusqueda                       |        | Antiguo                                                                   | 21/02/2015 0          |         | 183                 | Comprobación de gastos                                                                            | 0.00      | 0002 7        | DESPACH    |  |  |  |  |
| 🔁 🐼 💱 🔤 😤 🖬 🖏 🗸 🗸              | * '    | * 7 4                                                                     |                       |         |                     |                                                                                                   |           |               | Þ          |  |  |  |  |

Dentro de este módulo existen dos formas de búsqueda para realizar la autorización de una orden de pago, las cuales se describen a continuación.

16

### 1.2.1.1. Utilizando botón "Por Autorizar"

Para realizar el proceso de autorización, utilizando el botón "Por Autorizar" <a>
 el
 usuario debe tomar en cuenta lo siguiente:

## 1.2.1.1.1. Localizar orden de pago

Ya posicionado en la pantalla "Administrador de procesos", el usuario debe localizar la orden de pago, la cual debe de estar con el estatus "EN ESPERA DE AUTORIZACIÓN", bajo los siguientes criterios:

| 🖼 Administrador de procesos    |        |                       |                       |         |                       |                               |             |               | - = x     |
|--------------------------------|--------|-----------------------|-----------------------|---------|-----------------------|-------------------------------|-------------|---------------|-----------|
| Archivo -                      |        |                       |                       |         |                       |                               |             |               | 6         |
| Pendientes                     |        | Hoy V Ayer            | V Lunes               |         | mingo                 |                               |             |               |           |
| Mis Operaciones                |        | Semana pasada         | Hace dos sema         | nas [   | Hace tres             | semanas 👿 M <u>e</u> s pasado | Antiguo     |               |           |
| [Todos]                        | 1<     | $\alpha \land \gamma$ | >> >1 -> +            | -       | <b>(1)</b>            | 2 📻 - 🚦 🛵 🔨                   |             |               |           |
| 😑 🕅 Filtrado por proveedores   | $\sim$ |                       |                       |         | - W                   |                               |             |               |           |
| Solicitud de egresos           | 0      | Mis Operaciones       | Resultado de Búso     | queda   |                       | No. Máx Mo <u>v</u> .: 1000   | Siguientes  |               |           |
| Egresos                        |        |                       |                       |         |                       |                               |             |               |           |
| Orden de pago                  |        |                       |                       |         | and the second second |                               |             |               |           |
| Contratos                      | An     | rastrar un encabeza   | do de columna aqui pa | ara agr | upar por esa          | a columna                     |             |               | -         |
| Requerimiento de anticipo      |        | Desc. Fecha           | Fecha V               | Selec   | Núm.Oper.             | Operación                     | Total       | Clave U. Resp | Nombre U  |
| Eltrado por Contribuyentes     |        | Antiquo               | 20/03/2015 0          |         | 847                   | Solicitud de egreso           | 3 456 00    | 0090          | SUBPROC   |
| Filtrado por deudores          | -      | How                   | 25/02/2015 0          |         | 509                   | Contratao                     | 0 110 56    | 0092          | DROCUR    |
| Comprobación de gastos         |        | поу                   | 25/02/2015 0          |         | 500                   | Contratos                     | 3,113.30    | 0002          | PROCORA   |
| Solicitud de egresos           |        |                       | 24/02/2015 0          |         | 214                   | Reintegro de gastos           | 0.00        | 0166 🐺        | DIRECCIO  |
| 🔄 Orden de pago                |        |                       | 24/02/2015 0          |         | 5438                  | Orden de Pago                 | 1,489,655.1 | 0255 🖉        | OFICINA D |
| Requerimiento de anticipo      |        |                       | 24/02/2015 0          |         | 212                   | Comprobación de gastos        | 696.00      | 0004 🐺        | SECRETA   |
| - Otros                        |        |                       | 24/02/2015 0          |         | 989                   | Solicitud de egreso           | 0.00        | 0172 7        | DIRECCIÓ  |
| 🖳 Filtrado por nómina          |        |                       | 24/02/2015 0          |         | 5433                  | Orden de Pago                 | 3 500 00    | 0194 7        | SUELDOS   |
| E Filtrado por U. Responsables |        | -                     | 24/02/2015 0          |         | 0400                  |                               | 0,000.00    |               | DIPERONÓ  |
| Req. Presupuestal              |        | Ayer                  | 24/02/2015 0          |         | 988                   | Solicitud de egreso           | 0.00        | 0011 🧖        | DIRECCIO  |
|                                |        |                       | 24/02/2015 0          |         | 000574                | Requerimiento Presupuestal    | 3,200,000.0 | 0047 🐺        | OFICINA D |
|                                |        |                       | 24/02/2015 0          |         | 987                   | Solicitud de egreso           | 100,000.00  | 0011 🐺        | DIRECCIÓ  |
|                                |        |                       | 24/02/2015 00         |         | 509                   | Contratos                     | 1,160,000.0 | 0332 🖉        | SISTEMA   |
| Búsqueda 🔐                     |        |                       | 24/02/2015 0          |         | 986                   | Solicitud de egreso           | 0.00        | 0011 🐺        | DIRECCIÓ  |
| 🔚 🤕 💱 🔚 💐 🖬 🍓 🗸                | * '    | * 7 (                 |                       | -       |                       |                               |             |               |           |

Para iniciar la búsqueda de la orden de pago con estatus en espera de autorización, el usuario debe dar clic sobre el botón "Por Autorizar" 🖾, ubicado en la parte inferior izquierda de la pantalla, como se indica en la siguiente imagen:

| 🖼 Administrador de procesos                       |                  |                                                |          |           |               |                        |              | - = ×    |
|---------------------------------------------------|------------------|------------------------------------------------|----------|-----------|---------------|------------------------|--------------|----------|
| Archivo -                                         |                  |                                                |          |           |               |                        |              |          |
| Por Autorizar                                     | V Hoy V          | Ayer 🔽 Lunes 🔽 Doming                          | 0        |           |               |                        |              |          |
| Mis Operaciones                                   | Semana pas       | sada 🛛 👽 Hace <u>d</u> os semanas 🔍 <u>H</u> a | ice tres | semanas [ | Mes pasado    | Antiguo                |              |          |
| Todos]                                            | 14 44 4          | S S S S & 🕸                                    |          | - 🖁       |               |                        |              |          |
| 😑 🕅 Filtrado por proveedores                      |                  |                                                |          |           | 74 😕          |                        |              |          |
| E Requisición de egresos                          | Mis Operacio     | ones 🕥 Resultado de Búsqueda                   |          |           |               | No. Máx Moy.:          | 1000 🛋 🖄 Sig | uientes  |
| Solicitud de egresos                              |                  |                                                |          |           |               |                        |              |          |
| Egresos                                           |                  |                                                |          |           |               |                        |              | -        |
| Orden de pago                                     | Arrastrar un enc | cabezado de columna aqui para agrupar          | por esa  | a columna |               |                        |              |          |
| Contratos                                         | Desc. Fecha      | Fecha Pendiente                                | Selec    | Núm.Oper. | Fecha V       | Operación              | Total        | Clave U. |
| Requerimento de anticipo      Peintegro de gastos | >                | 24/02/2015 08:02 pm                            |          | 5437      | 24/02/2015 0  | Orden de Pago          | 165.00       | 0238     |
| Filtrado por Contribuyentes                       | -                | 24/02/2015 07:25 am                            |          | 5 405     | 24/02/2015 0  | Orden de Page          | 45 000 00    | 0400     |
| Filtrado por deudores                             |                  | 24/02/2015 07.25 pm                            |          | 5435      | 24/02/2015 0. | Orden de Pago          | 15,000.00    | 0100     |
| Comprobación de gastos                            |                  | 24/02/2015 06:43 pm                            |          | 5431      | 24/02/2015 0  | Orden de Pago          | 100.00       | 0158     |
| E Solicitud de egresos                            |                  | 24/02/2015 06:32 pm                            |          | 5427      | 24/02/2015 0  | Orden de Pago          | 8,965.00     | 0405     |
| Orden de pago                                     |                  | 24/02/2015 06:30 pm                            |          | 5426      | 24/02/2015 0  | Orden de Pago          | 1,981.89     | 0050     |
| Requerimiento de anticipo                         |                  | 24/02/2015 07:21 pm                            |          | 1405      | 24/02/2015 06 | Requisición de egresos | 6.873.41     | 0235     |
| 😑 🕅 Otros                                         | Aver             | 24/02/2015 06:13 pm                            |          | 5423      | 24/02/2015 04 | Orden de Pago          | 2 650 00     | 0405     |
| Integración programática de MIR con p             | Ayer             | 24/02/2013 00:13 pm                            |          | 3423      | 24/02/2013 01 | orden de Pago          | 2,030.00     | 0405     |
| Filtrado por nómina                               |                  | 24/02/2015 05:53 pm                            |          | 5421      | 24/02/2015 0  | Orden de Pago          | 348.00       | 0163     |
| E Filtrado por U. Responsables                    |                  | 24/02/2015 05:01 pm                            |          | 5411      | 24/02/2015 0  | Orden de Pago          | 15,000.00    | 0168     |
| Req. Presupuestal                                 |                  | 24/02/2015 03:51 pm                            |          | 1400      | 24/02/2015 03 | Requisición de egresos | 103.10       | 0168     |
|                                                   |                  | 24/02/2015 03:10 pm                            |          | 5403      | 24/02/2015 0: | Orden de Pago          | 3,578.00     | 0158     |
| Búsqueda 🔐                                        |                  | 24/02/2015 02:23 pm                            |          | 5400      | 24/02/2015 0: | Orden de Pago          | 4,424.00     | 0158     |
| li 🛃 💱 🖿 🐥 🖉 🐘 🧳 🗸                                | * '* 9           |                                                |          |           |               |                        |              | •        |

A continuación, el usuario debe marcar la caja de selección "Orden de pago" (Tipo Proveedor) y dar clic sobre el botón "Refrescar" (F5), como se observa en la imagen:

| 🖙 Administrador de procesos                                                                                                    |        |                                                                               |                           |         |           |               |                        |           | – = ×    |  |
|----------------------------------------------------------------------------------------------------|--------|-------------------------------------------------------------------------------|---------------------------|---------|-----------|---------------|------------------------|-----------|----------|--|
| Archivo -                                                                                                    |        |                                                                               |                           |         |           |               |                        |           |          |  |
| Por Autorizar                                                                                                    |        | Hov V Aver                                                                    | ✓ Lunes                   | 0       |           |               |                        |           |          |  |
| Mis Operaciones                                                                                                    |        | V Semana pasada V Hace dos semanas V Hace tres semanas V Mes pasado V Antiguo |                           |         |           |               |                        |           |          |  |
| [Todos]                                                                                                    | 14     | $\langle \langle \rangle \rangle$                                             | N 🔊 🐟 🖄                   |         | - 🖁       |               |                        |           |          |  |
| 😑 📃 Filtrado por proveedores                                                                                                    | $\sim$ |                                                                               |                           |         |           |               |                        |           |          |  |
| Requisición de egresos                                                                                                    | 0      | 🕘 Mis Operaciones 🔿 Resultado de Búsqueda No. Máx Moy.: 1000 🖶 Siguientes     |                           |         |           |               |                        |           |          |  |
| Solicitud de egresos                                                                                                    |        |                                                                               |                           |         |           |               |                        |           |          |  |
| Criter de page                                                                                                    |        | astrar un encabezado de                                                       | columna aquí para agrupar | por esa | columna   |               |                        |           | <u>^</u> |  |
| Contratos                                                                                                    |        |                                                                               |                           |         |           |               |                        |           | E        |  |
| Requerimiento de anticipo                                                                                                    | Z      | Desc. Fecha                                                                   | Fecha Pendiente           | Selec   | Núm.Oper. | Fecha V       | Operación              | Total     | Clave U. |  |
| Reintegro de gastos                                                                                                    | >      |                                                                               | 24/02/2015 08:02 pm       |         | 5437      | 24/02/2015 0  | Orden de Pago          | 165.00    | 0238     |  |
| 🔲 Filtrado por Contribuyentes                                                                                                    |        |                                                                               | 24/02/2015 07:25 pm       |         | 5435      | 24/02/2015 0  | Orden de Pago          | 15,000.00 | 0168     |  |
| Filtrado por deudores                                                                                                    |        |                                                                               | 24/02/2015 06:43 pm       |         | 5431      | 24/02/2015 0  | Orden de Pago          | 100.00    | 0158     |  |
| Comprobación de gastos                                                                                                    |        |                                                                               | 24/02/2015 06:32 nm       |         | 5427      | 24/02/2015 0  | Orden de Pago          | 8 965 00  | 0405     |  |
| Solicitud de egresos                                                                                                    |        |                                                                               | 24/02/2015 00:30 pm       |         | 5 400     | 24/02/2015 0  | Orden de Page          | 4.004.00  | 0050     |  |
| Requerimiento de anticipo                                                                                                    |        |                                                                               | 24/02/2015 00.50 pm       |         | 3420      | 24/02/2015 00 | orden de Pago          | 1,901.09  | 0050     |  |
| O Tros                                                                                                    |        |                                                                               | 24/02/2015 07:21 pm       |         | 1405      | 24/02/2015 0  | Requisición de egresos | 6,873.41  | 0235     |  |
| Integración programática de MIR con programática de MIR con programática de |        | Ayer                                                                          | 24/02/2015 06:13 pm       |         | 5423      | 24/02/2015 0  | Orden de Pago          | 2,650.00  | 0405     |  |
| 🔲 Filtrado por nómina                                                                                                    |        |                                                                               | 24/02/2015 05:53 pm       |         | 5421      | 24/02/2015 0  | Orden de Pago          | 348.00    | 0163     |  |
| 🖻 🔲 Filtrado por U. Responsables                                                                                                    |        |                                                                               | 24/02/2015 05:01 pm       |         | 5411      | 24/02/2015 0  | Orden de Pago          | 15,000.00 | 0168     |  |
| Req. Presupuestal                                                                                                    |        |                                                                               | 24/02/2015 03:51 pm       |         | 1400      | 24/02/2015 0: | Requisición de egresos | 103.10    | 0168     |  |
|                                                                                                    |        |                                                                               | 24/02/2015 03:10 pm       |         | 5403      | 24/02/2015 03 | Orden de Pago          | 3,578.00  | 0158     |  |
| Búsqueda 💦                                                                                                    |        |                                                                               | 24/02/2015 02:23 pm       |         | 5400      | 24/02/2015 0: | Orden de Pago          | 4,424.00  | 0158     |  |
| 📲 🧟 💱 🔚 🔍 🖬 🐁 🔸                                                                                                    | * *    | * <b>7</b>                                                                    |                           |         |           |               |                        |           | •        |  |

**Nota:** en la parte superior de la pantalla "Administrador de procesos" se ubica un conjunto de cajas de selección las cuales permiten acotar los resultados por período.

Si el usuario no visualiza el registro que requiere puede dar clic sobre el botón "Filtrar columnas" Y, ubicado en la Barra de Herramientas, acción que muestra una fila adicional entre los títulos de las columnas y el listado, lo cual permite capturar información específica para localizar datos referentes a dicha columna, como se observa a continuación:

| 🖼 Administrador de procesos           |        |                                   |                               |          |                 |                    |                           |            | - = x    |
|---------------------------------------|--------|-----------------------------------|-------------------------------|----------|-----------------|--------------------|---------------------------|------------|----------|
| Archivo -                             |        |                                   |                               |          |                 |                    |                           |            | 6        |
| Por Autorizar                         |        | Hoy 🔽 Ayer                        | 🔽 Lunes 🛛 🔽 Doming            | 0        |                 |                    |                           |            |          |
| Mis Operaciones                       | V      | Semana pasada                     | V Hace dos semanas V Ha       | ace tres | semanas [       | Mes pasado         | Antiguo                   |            |          |
| [Todos]                               | 1<     | $\langle \langle \rangle \rangle$ | 5 5 6 🖄                       |          | - 🖁             |                    |                           |            |          |
| 😑 📃 Filtrado por proveedores          | $\sim$ |                                   |                               |          |                 | 74 2               |                           |            |          |
| Requisición de egresos                | 0      | Mis Operaciones                   | Resultado de Búsqueda         |          |                 |                    | No. Máx Mo <u>v</u> .: 10 | 00 🛋 🖄 Sig | guientes |
| Solicitud de egresos                  | _      |                                   |                               |          |                 |                    |                           |            |          |
| Criden de pago                        | Are    | astrar un encahezado              | de columna aquí para agrupar  | nor ee   | a columna       |                    |                           |            | <b>^</b> |
|                                       |        |                                   | ac colonnia aqui para agrupar | por ca   |                 |                    |                           |            |          |
| Requerimiento de anticipo             | IZ.    | Desc. Fecha                       | Fecha Pendiente               | Selec    | Núm.Oper.       | Fecha 🔻            | Operación                 | Total      | Clave U. |
| Reintegro de gastos                   | 9      |                                   |                               | Deo      | click aquí para | a definir un filtr | 0                         |            | =        |
| Filtrado por Contribuyentes           | -      |                                   | 04/00/0045                    |          | 5 400           | 04/00/0045         | Orden de Dese             | 4 424 00   | 0450     |
| 😑 🕅 Filtrado por deudores             | -      |                                   | 24/02/2015                    |          | 5400            | 24/02/2015         | Orden de Pago             | 4,424.00   | 0156     |
| E Comprobación de gastos              |        |                                   | 24/02/2015                    |          | 5397            | 24/02/2015         | Orden de Pago             | 5,500.00   | 0158     |
| Solicitud de egresos                  |        |                                   | 24/02/2015                    |          | 5394            | 24/02/2015         | Orden de Pago             | 5,555.52   | 0165     |
| Orden de pago                         |        |                                   | 24/02/2015                    |          | 5393            | 24/02/2015         | Orden de Pago             | 5,555.56   | 0165     |
| Requerimiento de anticipo             |        |                                   | 24/02/2015                    |          | 5392            | 24/02/2015         | Orden de Pago             | 5,555.56   | 0165     |
| Integración programática de MIR con p |        |                                   | 24/02/2015                    |          | 5391            | 24/02/2015         | Orden de Pago             | 5,555.56   | 0165     |
| 🔲 Filtrado por nómina                 |        | Ayer                              | 24/02/2015                    |          | 5390            | 24/02/2015         | Orden de Pago             | 5,555,56   | 0165     |
| 😑 🥅 Filtrado por U. Responsables      |        |                                   | 24/02/2015                    |          | 5380            | 24/02/2015         | Orden de Pago             | 5 555 56   | 0165     |
| Req. Presupuestal                     |        |                                   | 24/02/2013                    |          | 5000            | 24/02/2015         | Orden de Page             | 5,555.50   | 0105     |
|                                       |        |                                   | 24/02/2015                    |          | 5388            | 24/02/2015         | Urden de Pago             | 5,555.56   | 0165     |
| Búsqueda 🕢                            |        |                                   | 24/02/2015                    |          | 5387            | 24/02/2015         | Orden de Pago             | 5,555.56   | 0165     |
|                                       |        |                                   | 24/02/2015                    |          | 5386            | 24/02/2015         | Orden de Pago             | 5,555.56   | 0165 🚽   |
| 🗄 🚾 💱 🔚 🕰 🔀 🖏 🕥                       | * '    | * -                               |                               |          |                 |                    |                           |            | •        |

Una vez ubicada la(s) orden(es) de pago deseada(s), el usuario debe marcar la caja de selección del registro para su posterior autorización, como se puede visualizar en la siguiente pantalla:

| 🖼 Administrador de procesos  |                                                    |                             |         |           |            |                        |          | - = ×        |
|------------------------------|----------------------------------------------------|-----------------------------|---------|-----------|------------|------------------------|----------|--------------|
| Archivo -                    |                                                    |                             |         |           |            |                        |          |              |
| Por Autorizar                | ✓ Hoy ✓ Ayer                                       | 🔽 Lunes 🛛 Domingo           | ,       |           |            |                        |          |              |
| Mis Operaciones              | Sema <u>n</u> a pasada 🔍                           | Hace dos semanas 🛛 Ha       | ce tres | semanas [ | Mes pasado | Antiguo                |          |              |
| [Todos]                      | $\mathbf{K} \ll \mathbf{K} \rightarrow \mathbf{N}$ | M 🗛 🏟 🆄                     | THE     | - 🖁       |            |                        |          |              |
| 😑 📃 Filtrado por proveedores |                                                    |                             |         |           | 74 2       |                        |          |              |
| Requisición de egresos       | 🔘 Mis Operaciones 🔘 Re                             | sultado de Búsqueda         |         |           |            | No. Máx Mo <u>v</u> .: | 1000 🛋 🗟 | iguientes    |
| Solicitud de egresos         |                                                    |                             |         |           |            |                        |          |              |
| Egresos                      |                                                    |                             |         |           |            |                        |          |              |
| ···▼ Orden de pago           | Arrastrar un encabezado de                         | columna aqui para agrupar j | por esa | columna   |            |                        |          |              |
| Contratos                    | Desc. Fecha                                        | Fecha Pendiente             | Selec   | Núm.O 9   | Fecha V    | Operación              | Total    | Clave U. Res |
| Requerimiento de anticipo    | <u>11/1</u>                                        |                             |         | 520594    |            |                        |          |              |
| Reintegro de gastos          | 7                                                  |                             |         | 5385%     |            |                        |          |              |
| Filtrado por Contribuyentes  | > Ayer                                             | 24/02/2015                  | 7       | 5385      | 24/02/2015 | Orden de Pago          | 3,000.0  | 0 0149       |
| Filtrado por deudores        |                                                    |                             |         |           |            |                        |          |              |
| Comprobación de gastos       |                                                    |                             |         |           |            |                        |          |              |
| Solicitud de egresos         |                                                    |                             |         |           |            |                        |          |              |
| Orden de pago                |                                                    |                             |         |           |            |                        |          |              |
| Requerimiento de anticipo    |                                                    |                             |         |           |            |                        |          |              |
| E Otros                      |                                                    |                             |         |           |            |                        |          |              |
| Elittado por nómina          |                                                    |                             |         |           |            |                        |          |              |
| Filtrado por IL Perpopeables |                                                    |                             |         |           |            |                        |          |              |
|                              |                                                    |                             |         |           |            |                        |          |              |
| Req. Presupuestar            |                                                    |                             |         |           |            |                        |          |              |
| ·····                        |                                                    |                             |         |           |            |                        |          |              |
| Búsqueda 🕋                   | N - (11/m Ones 11//5 5205                          | 0()                         |         |           |            |                        |          |              |
|                              | X V (Num.Oper. LIKE 5385                           | /%)                         |         |           |            |                        | Р        | ersonalizar  |
| 💾 💽 🕅 🕮 🐫 🖄 👋 🗡              | * * 7                                              |                             |         |           |            |                        |          | •            |

# 1.2.1.1.2. Autorizar orden de pago

Enseguida, el usuario debe autorizar la orden de pago, dando clic sobre el botón especial "Autorizar" <sup>99</sup>, ubicado en la Barra de Herramientas, como se indica en la siguiente pantalla:

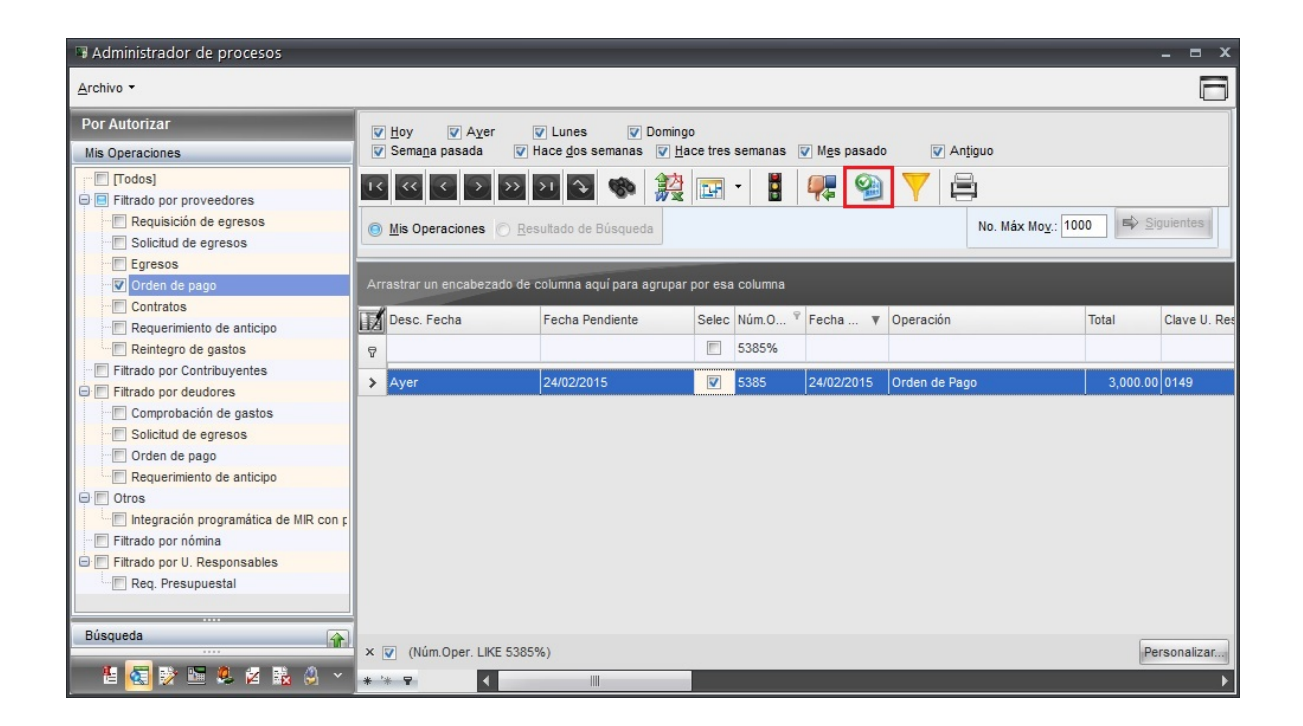

Si el usuario requiere acceder a la orden de pago puede dar doble clic sobre el registro o desde trazabilidad de la operación.

Inmediatamente, la Plataforma manda un mensaje donde el usuario debe autorizar la operación, dando clic sobre el botón "Si", como se presenta a continuación:

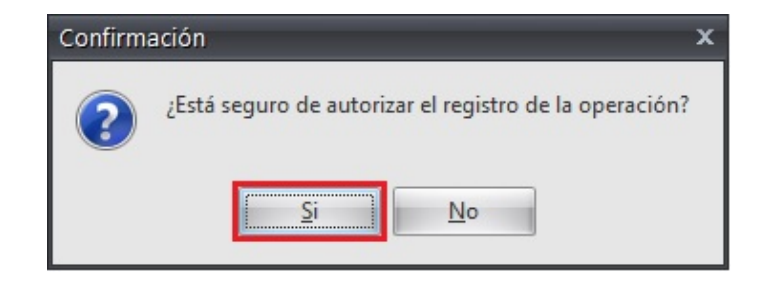

Acto seguido, la Plataforma manda la pantalla "Observaciones del cambio de estado de la operación", donde el usuario puede capturar las observaciones o notas que considere importantes y enseguida dar clic sobre el botón "Aceptar", como se observa en la pantalla:

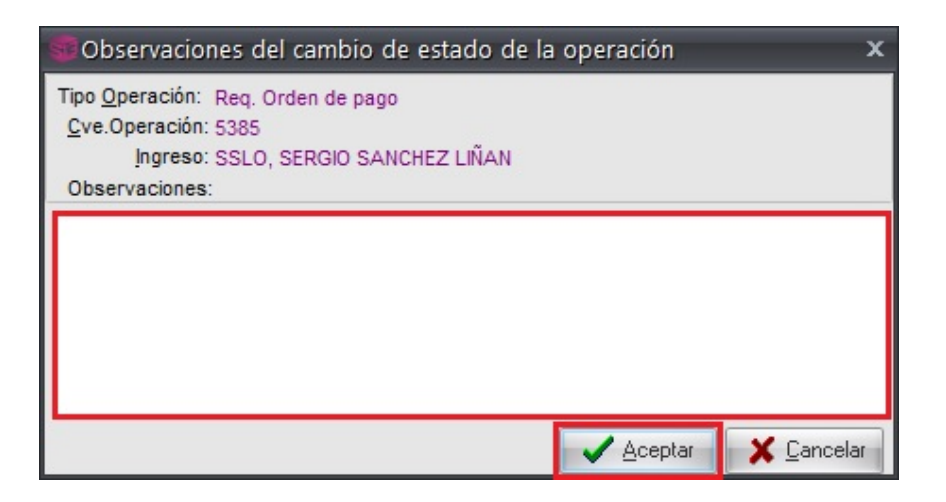

Hecho lo anterior la Plataforma muestra un mensaje de éxito de la operación, donde el usuario debe dar clic sobre el botón "Aceptar", como se puede visualizar en la siguiente imagen:

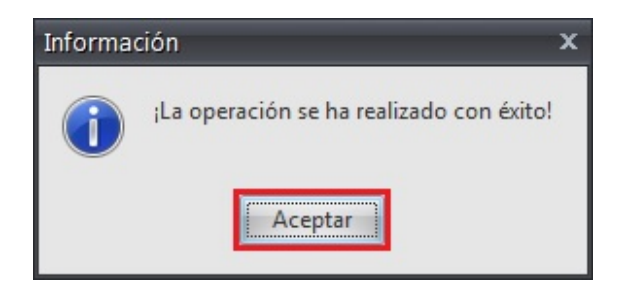

## 1.2.1.2. Utilizando botón "Búsqueda"

Para realizar el proceso de autorización, utilizando el botón "Búsqueda" 🕋, el usuario debe tomar en cuenta lo siguiente:

## 1.2.1.2.1. Localizar orden de pago

Una vez posicionado sobre la pantalla "Administrador de procesos", el usuario debe localizar las órdenes de pago por autorizar, para ello debe dar clic en el botón "Por autorizar" <sup>(C)</sup>, ubicado en la parte inferior izquierda de la pantalla, como se muestra en la siguiente imagen:

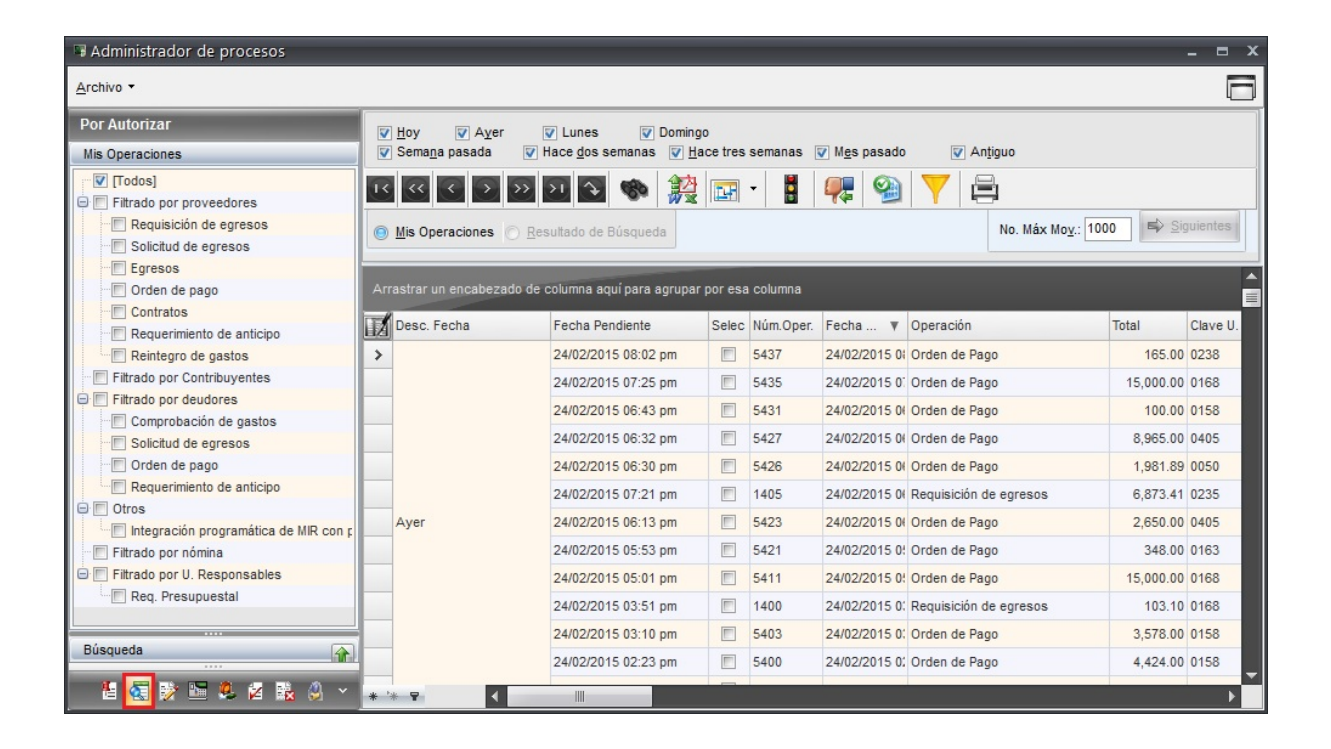

Para realizar una consulta más específica, la Plataforma da la opción de acotar los resultados mediante un conjunto de criterios que se visualizan al dar clic sobre el botón señalado a continuación:

| 🖼 Administrador de procesos           |     |                                   |                              |          |           |                       |                          |             | - = x    |
|---------------------------------------|-----|-----------------------------------|------------------------------|----------|-----------|-----------------------|--------------------------|-------------|----------|
| Archivo -                             |     |                                   |                              |          |           |                       |                          |             |          |
| Por Autorizar                         | V   | Hoy 🔽 Ayer                        | V Lunes V Doming             | 0        |           |                       |                          |             |          |
| Mis Operaciones                       | V   | Semana pasada                     | ✓ Hace dos semanas           | ace tres | semanas [ | ☑ M <u>e</u> s pasado | Antiguo                  |             |          |
| [Todos]                               | 14  | $\langle \langle \rangle \rangle$ | 5 5 5 6 🖄                    |          | - 🖁       |                       |                          |             |          |
| 😑 🔲 Filtrado por proveedores          |     |                                   |                              |          |           | 74 2                  |                          |             |          |
| Requisición de egresos                | 0   | Mis Operaciones                   | Resultado de Búsqueda        |          |           |                       | No. Máx Mo <u>v</u> .: 1 | 000 🛋 🗐 Sig | uientes  |
| Solicitud de egresos                  |     |                                   |                              |          |           |                       |                          |             |          |
| Crites de page                        | Arr | rastrar un encahezado             | de columna aquí nara agrunar | nor esa  | columna   |                       |                          |             | <b>^</b> |
|                                       |     |                                   | ao colamna agar para agrapar | por out  |           |                       |                          |             | E        |
| Requerimiento de anticipo             |     | Desc. Fecha                       | Fecha Pendiente              | Selec    | Núm.Oper. | Fecha 🔻               | Operación                | Total       | Clave U. |
| Reintegro de gastos                   | >   |                                   | 25/02/2015 09:30 am          |          | 5450      | 25/02/2015 0          | Orden de Pago            | 11,000.00   | 0405     |
| Filtrado por Contribuyentes           |     |                                   | 25/02/2015 09:30 am          |          | 5449      | 25/02/2015 0          | Orden de Pago            | 4,593.34    | 0158     |
| 😑 🛅 Filtrado por deudores             |     | Hoy                               | 25/02/2015 09:27 am          |          | 5448      | 25/02/2015 0          | Orden de Pago            | 4 593 33    | 0158     |
| - Comprobación de gastos              |     | -                                 | 25/02/2015 00:24 am          |          | 5440      | 25/02/2015 0          | Orden de Page            | 4,500,00    | 0459     |
| Solicitud de egresos                  |     |                                   | 25/02/2015 09.24 am          |          | 0440      | 25/02/2015 0:         | Orden de Pago            | 4,595.55    | 0150     |
| Orden de pago                         |     |                                   | 24/02/2015 08:02 pm          |          | 5437      | 24/02/2015 0          | Orden de Pago            | 165.00      | 0238     |
| Requerimiento de anticipo             |     |                                   | 24/02/2015 07:25 pm          |          | 5435      | 24/02/2015 0          | Orden de Pago            | 15,000.00   | 0168     |
| Integración programática de MIR con r |     |                                   | 24/02/2015 06:43 pm          |          | 5431      | 24/02/2015 0          | Orden de Pago            | 100.00      | 0158     |
| Filtrado por nómina                   |     | 1                                 | 24/02/2015 06:32 pm          |          | 5427      | 24/02/2015 0          | Orden de Pago            | 8,965.00    | 0405     |
| 🖃 🔲 Filtrado por U. Responsables      |     | Aver                              | 24/02/2015 06:30 pm          |          | 5426      | 24/02/2015 0          | Orden de Pago            | 1,981,89    | 0050     |
| Req. Presupuestal                     |     |                                   | 24/02/2015 07:21 pm          |          | 1405      | 24/02/2015 04         | Dequisición de enresos   | 6 873 41    | 0235     |
|                                       |     | -                                 | 24/02/2013 07:21 pm          |          | 5400      | 24/02/2013 00         | Orden de Dans            | 0,075.41    | 0405     |
| Búsqueda 🗛                            |     | -                                 | 24/02/2015 06:13 pm          |          | 5423      | 24/02/2015 0          | Orden de Pago            | 2,650.00    | 0405     |
|                                       |     |                                   | 24/02/2015 05:53 pm          |          | 5421      | 24/02/2015 0          | Orden de Pago            | 348.00      | 0163     |
| 🔚 🔄 💱 🔚 🔍 🛛 🐘 🤌 🗸                     | * ' | * 🛛 🔺                             |                              |          |           |                       |                          |             |          |

Acto seguido, la Plataforma despliega el panel "Búsqueda" para localizar un registro exacto, como se muestra en la imagen:

| 🖥 Administrador de procesos 🛛 🗖 🗖 🗙                                                                   |                         |                                       |          |           |              |                        |           |          |
|----------------------------------------------------------------------------------------------------|-------------------------|---------------------------------------|----------|-----------|--------------|------------------------|-----------|----------|
| Archivo •                                                                                             |                         |                                       |          |           |              |                        |           |          |
| Por Autorizar                                                                                         | V Hoy V Ayer            | 😨 Lunes 😨 Doming                      | 0        |           |              |                        |           |          |
| Mis Operaciones                                                                                       | Sema <u>n</u> a pasada  | V Hace dos semanas V Ha               | ace tres | semanas [ | Mes pasado   | Antiguo                |           |          |
| Todos]                                                                                                | IK KK K > >>            | > 🔉 🐟 🏩                               | T        | - 📕       | 🚒 🕥          |                        |           |          |
| Filtrado por proveedores     Requisición de egresos     Solicitud de egresos     Solicitud de egresos | Mis Operaciones         | Mis Operaciones Resultado de Búsqueda |          |           |              |                        |           |          |
| Búsqueda 😨                                                                                            | Arrastrar un encabezado | de columna aquí para agrupar          | por esa  | i columna |              |                        |           |          |
| Pag. 1 Pag. 2                                                                                         | Desc. Fecha             | Fecha Pendiente                       | Selec    | Núm.Oper. | Fecha V      | Operación              | Total     | Clave U. |
| Usuario: K                                                                                            | >                       | 25/02/2015 09:30 am                   |          | 5450      | 25/02/2015 0 | Orden de Pago          | 11,000.00 | 0405     |
| Contribuyente:                                                                                        | Hav                     | 25/02/2015 09:30 am                   |          | 5449      | 25/02/2015 0 | Orden de Pago          | 4,593.34  | 0158     |
| Proveedor:                                                                                            | noy                     | 25/02/2015 09:27 am                   |          | 5448      | 25/02/2015 0 | Orden de Pago          | 4,593.33  | 0158     |
|                                                                                                    |                         | 25/02/2015 09:24 am                   |          | 5446      | 25/02/2015 0 | Orden de Pago          | 4,593.33  | 0158     |
| Por <u>D</u> . Resp. <u>v</u> mg <u>v</u> mg <u>x</u>                                                 |                         | 24/02/2015 08:02 pm                   |          | 5437      | 24/02/2015 0 | Orden de Pago          | 165.00    | 0238     |
|                                                                                                    |                         | 24/02/2015 07:25 pm                   |          | 5435      | 24/02/2015 0 | Orden de Pago          | 15,000.00 | 0168     |
| Dependencia:                                                                                          |                         | 24/02/2015 06:43 pm                   |          | 5431      | 24/02/2015 0 | Orden de Pago          | 100.00    | 0158     |
| Operación: - 🖈                                                                                        |                         | 24/02/2015 06:32 pm                   |          | 5427      | 24/02/2015 0 | Orden de Pago          | 8,965.00  | 0405     |
| Proyecto                                                                                              | Ayer                    | 24/02/2015 06:30 pm                   |          | 5426      | 24/02/2015 0 | Orden de Pago          | 1,981.89  | 0050     |
| Contrate -                                                                                            |                         | 24/02/2015 07:21 pm                   |          | 1405      | 24/02/2015 0 | Requisición de egresos | 6,873.41  | 0235     |
| Suscar                                                                                                |                         | 24/02/2015 06:13 pm                   |          | 5423      | 24/02/2015 0 | Orden de Pago          | 2,650.00  | 0405     |
|                                                                                                    |                         | 24/02/2015 05:53 pm                   |          | 5421      | 24/02/2015 0 | Orden de Pago          | 348.00    | 0163     |
| 📲 🛃 💱 🔚 💐 🕍 🔸                                                                                         | * '* Ŧ                  |                                       |          |           |              |                        |           |          |

Posteriormente, el usuario debe dar clic sobre el desplegable del campo "Operación", dicha acción muestra la pantalla "Tipos de Operaciones", donde el usuario debe seleccionar la opción "Orden de Pago" y dar clic sobre el botón "Aceptar", como se muestra en la pantalla:

| 🗟 Administrador de procesos                     |                   |                                        |                                              |                               | _ = x    |
|-------------------------------------------------|-------------------|----------------------------------------|----------------------------------------------|-------------------------------|----------|
| Archivo -                                       |                   |                                        |                                              |                               |          |
| Por Autorizar                                   | V Hoy             | Aver El Lunco El Domineo               |                                              |                               |          |
| Mis Operaciones                                 | Semana pasa       | 🗊 Tipos de Operaciones                 | ×                                            |                               |          |
| Filtrado por proveedores                        | > >> >>           | <u>B</u> úsqueda:                      | Buscar <u>P</u> or:<br>Desc.Tipo Operación + |                               |          |
| Requisición de egresos     Solicitud de egresos | Mis Operacion     | Arrastrar un encabezado de columna aqu | i para agrupar por esa columna               | Máx Mo <u>v</u> .: 1000 🛋 Sig | uientes  |
| Búsqueda                                        | Arrastrar un enca | Pesc.Tipo Operación                    | Tipo de Oper 🔻                               |                               | L L      |
|                                                 |                   | Plazas Laborales                       | PLA                                          |                               |          |
| Pag. 1 Pag. 2                                   | Desc. Fecha       | Pedidos de Ingreso                     | PVT                                          | Total                         | Clave U. |
| Usuario: 👻 👻                                    | >                 | Pedidos de Compra                      | PCA                                          | 11,000.00                     | 0405     |
| Contribuyente: - K                              |                   | Participaciones                        | PAR                                          | 4,593.34                      | 0158     |
| Proveedor: - Kt                                 | Hoy               | > Orden de Pago                        | ROP                                          | 4,593.33                      | 0158     |
| Deudo <u>r</u> :                                |                   | Notas de Crédito de Ingreso            | NCV                                          | 4 593 33                      | 0158     |
| 🔘 Por <u>U</u> . Resp: 🗸 🛒 🗸                    |                   | Notas de Crédito de Egresos            | NCG                                          | 4,000.00                      | 0100     |
| Por Clasificación Administrativa                |                   | Notas de Crédito de Compras            | NCC                                          | 165.00                        | 0238     |
| C Elegir nivel:                                 |                   | Licitaciones                           | LCT                                          | 15,000.00                     | 0168     |
| Dependencia:                                    |                   | Integración Programática de MI         | IPM                                          | 100.00                        | 0158     |
|                                                 |                   | Ingresos                               | VIA                                          | 8,965.00                      | 0405     |
|                                                 | Aver              |                                        |                                              | 1 981 89                      | 0050     |
| Proyecto                                        |                   |                                        |                                              | 6.972.44                      | 0005     |
| Contratd                                        |                   |                                        |                                              | 0,073.41                      | 0233     |
| Suscar                                          |                   | Refrescar                              | <u>A</u> ceptar <u>C</u> ancelar             | 2,650.00                      | 0405     |
|                                                 |                   |                                        |                                              | 348.00                        | 0163     |
| 🗄 🛃 🕅 🔚 🍭 🖄 🐘 🖉 🗸                               | * * 9             | <                                      |                                              |                               |          |

Una vez ingresado los criterios requeridos, el usuario debe dar clic sobre el botón "Buscar", como se indica a continuación:

| 🖫 Administrador de procesos 🛛 🗖 🗙                                                        |                          |                                       |          |           |              |                        |                         |          |
|------------------------------------------------------------------------------------------|--------------------------|---------------------------------------|----------|-----------|--------------|------------------------|-------------------------|----------|
| Archivo •                                                                                |                          |                                       |          |           |              |                        |                         |          |
| Por Autorizar                                                                            | ✓ Hoy ✓ Ayer             | 👽 Lunes 🛛 😨 Doming                    | 0        |           |              |                        |                         |          |
| Mis Operaciones                                                                          | V Sema <u>n</u> a pasada | ✓ Hace dos semanas ✓ Hace             | ace tres | semanas [ | Mes pasado   | Antiguo                |                         |          |
| [Todos]                                                                                  | I C C C C C C C C        | » >I 🔾 🆚 🎎                            | T        | - 🚦       | 🚒 🤬          |                        |                         |          |
| Fitrado por proveedores     Requisición de egresos     Solicitud de egresos     Ecrecoso | Mis Operaciones          | Mis Operaciones Resultado de Búsqueda |          |           |              |                        |                         |          |
| Búsqueda 🐥                                                                               | Arrastrar un encabezad   | lo de columna aquí para agrupar       | por esa  | columna   |              |                        |                         |          |
| Pag. 1 Pag. 2                                                                            | Desc. Fecha              | Fecha Pendiente                       | Selec    | Núm.Oper. | Fecha 🔻      | Operación              | Total                   | Clave U. |
| Usuario: K                                                                               | >                        | 25/02/2015 09:30 am                   |          | 5450      | 25/02/2015 0 | Orden de Pago          | 11,000.00               | 0405     |
| Contribuyente:                                                                           | Hav                      | 25/02/2015 09:30 am                   |          | 5449      | 25/02/2015 0 | Orden de Pago          | 4,593.34                | 0158     |
| Proveedor:                                                                               | noy                      | 25/02/2015 09:27 am                   |          | 5448      | 25/02/2015 0 | Orden de Pago          | 4,593.33                | 0158     |
|                                                                                          |                          | 25/02/2015 09:24 am                   |          | 5446      | 25/02/2015 0 | Orden de Pago          | 4,593.33                | 0158     |
| Por <u>D</u> . Resp. v mg v mg <b>X</b>                                                  |                          | 24/02/2015 08:02 pm                   |          | 5437      | 24/02/2015 0 | Orden de Pago          | 165.00                  | 0238     |
|                                                                                          |                          | 24/02/2015 07:25 pm                   |          | 5435      | 24/02/2015 0 | Orden de Pago          | 15,000.00               | 0168     |
| Dependencia:                                                                             |                          | 24/02/2015 06:43 pm                   |          | 5431      | 24/02/2015 0 | Orden de Pago          | 100.00                  | 0158     |
| Operación: Orden de Pago 🚽 🛠                                                             |                          | 24/02/2015 06:32 pm                   |          | 5427      | 24/02/2015 0 | Orden de Pago          | 8,965.00                | 0405     |
| Proyect                                                                                  | Ayer                     | 24/02/2015 06:30 pm                   |          | 5426      | 24/02/2015 0 | Orden de Pago          | 1,981.89                | 0050     |
| Contrate                                                                                 |                          | 24/02/2015 07:21 pm                   |          | 1405      | 24/02/2015 0 | Requisición de egresos | 6,873. <mark>4</mark> 1 | 0235     |
| Q Buscar                                                                                 |                          | 24/02/2015 06:13 pm                   |          | 5423      | 24/02/2015 0 | Orden de Pago          | 2,650.00                | 0405     |
| 4 <u>D</u> acon                                                                          |                          | 24/02/2015 05:53 pm                   |          | 5421      | 24/02/2015 0 | Orden de Pago          | 348.00                  | 0163     |
| 📲 🛃 💱 🔚 🔍 🖉 🐘 🖉 🗸                                                                        | ***                      |                                       |          |           |              |                        |                         |          |

**Nota:** en el panel "Búsqueda" se habilitan otros criterios, si el usuario cuenta con dicha información puede llenar los demás campos para obtener un resultado más específico.

28

## 1.2.1.2.2. Autorizar orden de pago

Finalmente, la Plataforma muestra los resultados en la parte inferior de la pantalla, donde el usuario debe seleccionar la orden de pago para su autorización y enseguida dar clic sobre el botón "Autorizar" <sup>99</sup>, ubicado en la Barra de Herramientas, como se puede observar en la imagen:

| Administrador de procesos             |                                         |                               |                   |           |                       |               | _ = ×               |
|---------------------------------------|-----------------------------------------|-------------------------------|-------------------|-----------|-----------------------|---------------|---------------------|
| <u>A</u> rchivo -                     |                                         |                               |                   |           |                       |               |                     |
| Por Autorizar                         | ✓ Hoy ✓ Ayer                            | 🔽 Lunes 🛛 🔽 Do                | mingo             |           |                       |               |                     |
| Mis Operaciones                       | Sema <u>n</u> a pasada                  | V Hace dos semanas            | <u>H</u> ace tres | semanas [ | V M <u>e</u> s pasado | Antiguo       |                     |
| [Todos]                               | $\mathbf{K} \ll \mathbf{K} \rightarrow$ | >> >1 -2 - 68 - 1             |                   | - 📙       |                       |               |                     |
| Filtrado por proveedores              |                                         |                               |                   |           | 140                   |               |                     |
| Requisición de egresos                | Mis Operaciones                         | <u>R</u> esultado de Búsqueda |                   |           |                       | No. Máx       | Mo <u>v</u> .: 1000 |
| Solicitud de egresos                  |                                         |                               | J                 |           |                       |               |                     |
| Egresos                               | Arrastrar un anashaza                   | de de columna aquí para cor   |                   | oolumna   |                       |               |                     |
| Contratos                             | Allastial ull elicabeza                 | uo de columna aqui para agr   | upar por esa      | Columna   |                       |               |                     |
| Requerimiento de anticipo             | Desc. Fecha                             | Fecha Pendiente               | Selec             | Núm.O ♥   | Fecha 🔻               | Operación     | Total Clave U. Res  |
| Reintegro de gastos                   | 8                                       |                               |                   | 5385%     |                       |               |                     |
| Filtrado por Contribuyentes           |                                         |                               |                   |           |                       |               |                     |
| E Filtrado por deudores               | > Ayer                                  | 24/02/2015                    |                   | 5385      | 24/02/2015            | Orden de Pago | 3,000.00 0149       |
| Comprobación de gastos                |                                         |                               |                   |           |                       |               | 1                   |
| Solicitud de egresos                  |                                         |                               |                   |           |                       |               |                     |
|                                       |                                         |                               |                   |           |                       |               |                     |
| Requerimiento de anticipo             |                                         |                               |                   |           |                       |               |                     |
| Otros                                 | × 🛛 (Núm.Oper. LIKE                     | 5385%)                        |                   |           |                       |               | Personalizar        |
| Integración programática de MIR con p | * * = (                                 |                               |                   |           |                       |               | •                   |
| E Filtrado por nomina                 | Buscar Operado                          | r Clav                        | ve                |           | Nombre                |               |                     |
| Peg Presupuestal                      | Operacion( Igual a                      | Ord                           | ien de Pago       |           |                       |               |                     |
| Red. Presupuestai                     |                                         |                               |                   |           |                       |               |                     |
|                                       |                                         |                               |                   |           |                       |               |                     |
| Búsqueda 👔                            |                                         |                               |                   |           |                       |               |                     |
| 🗄 🛃 😥 🔚 🔍 🖉 🐘 🖉 🔻                     | •                                       |                               |                   |           |                       |               | •                   |

Si el usuario no visualiza el registro que requiere dentro del listado, puede utilizar el botón general "Filtrar columnas"  $\checkmark$ , ubicado en la Barra de Herramientas para localizar dicha orden de pago.

Inmediatamente, la Plataforma manda un mensaje donde el usuario debe autorizar la operación, dando clic sobre el botón "Si", como se muestra a continuación:

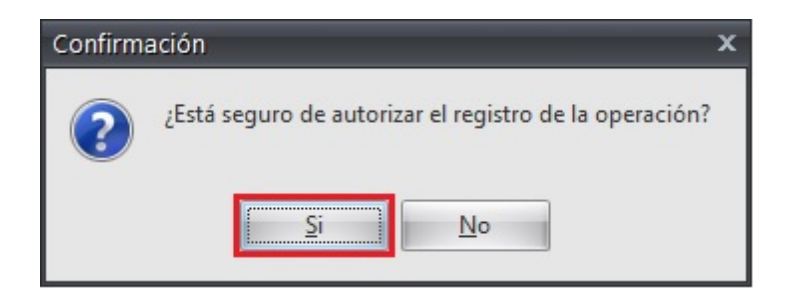

Posteriormente, la Plataforma muestra la pantalla "Observaciones del cambio de estado de la operación", donde puede agregar observaciones o notas relacionadas a la orden de pago. Enseguida el usuario debe dar clic sobre el botón "Aceptar", como se muestra en la pantalla:

| Observaciones del cambio de estado de la                                                                                           | operación         | x          |
|----------------------------------------------------------------------------------------------------|-------------------|------------|
| Tipo <u>O</u> peración: Req. Orden de pago<br><u>C</u> ve.Operación: 5385<br>Ingreso: SSLO, SERGIO SANCHEZ LIÑAN<br>Observaciones: |                   |            |
|                                                                                                    |                   |            |
|                                                                                                    |                   |            |
|                                                                                                    | ✓ <u>A</u> ceptar | X Cancelar |

Inmediatamente, se muestra un mensaje donde se indica que la operación ha sido exitosa en la pantalla "Información", donde se debe dar clic sobre el botón "Aceptar", como se observa a continuación:

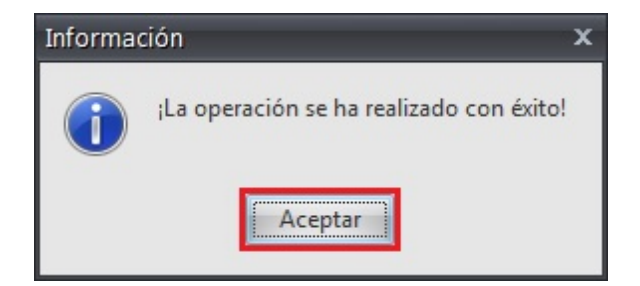